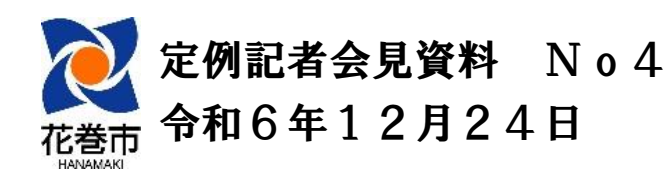

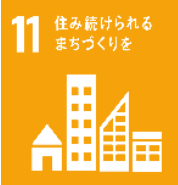

#### 外国人旅行者にも対応した公衆無線LAN 「HANAMAKI-Free Wi-Fi」を設置します

外国人観光客の増加やそれに伴う周遊形態の多様化などを踏まえ、市内3箇所に公衆無線LAN「HANAMAKI-Free Wi-Fi」を設置し、外国人観光客を含むすべての旅行者への利便性向上を図ります。

#### 「HANAMAKI-Free Wi-Fi」の概要

1 設置場所及び開通日

| 設置場所                | カバーエリア                         | 開通日(予定)   | 備考                                                                |
|---------------------|--------------------------------|-----------|-------------------------------------------------------------------|
| JR花巻駅(東口)           | バス・タクシーロータリーの一帯                | 12月23日(月) | 設置工事の終了後、<br>順次利用が可能<br>※電波試験や不具合<br>修正を経て、1月中<br>旬頃より本格運用を<br>開始 |
| JR新花巻駅(西口)          | バス・タクシーロータリー及び<br>一般車送迎用駐車場の一帯 | 12月24日(火) |                                                                   |
| 花巻東高校<br>(モニュメント付近) | 花巻東高校野球場脇モニュメント<br>周辺          | 12月25日(水) |                                                                   |

- 2 利用対象 Wi-Fi端末(スマートフォンやタブレット)を所有する方(24時間利用可)
- 3 対応言語 日本語、英語、中国語(簡体字/繁体字)、韓国語
- 4 特 徴 ・新世代の安全な公衆無線LANで欧米を中心に導入が進み、今後、国内での普及が期待されている「Open Roaming」対応のWi-Fiを設置します。
  - ・従来型のフリーWi-Fi(利用の都度、接続設定するタイプ)として利用も可能ですが、「Open Roaming」タイプのWi-Fiを選択すると、一度利用設定をするだけで、その後は国や地域に関係 なく当該Wi-Fiに自動的に接続されるほか、高度なセキュリティにより盗聴やなりすましアクセ スポイントへの接続も未然に防止されます。
  - ・本タイプの公衆無線LANは、東北地方では花巻市が初導入です。※導入事業者調べ
- 5 事業費 7,038千円 【内訳】一般財源 3,519千円 県補助金(地域経営推進費:補助率1/2) 3,519千円を充当予定

#### 「Open Roaming」とは

- ・「Open Roaming」は、100を超える国と地域で延べ300万箇所のアクセススポットを有し、約10億人が利用する世界でも有数のWi-Fiサービスであり、今回の花巻市内への新規設置により訪日外国人観光客の情報収集などへの利便性向上が期待されます。
- ・国内では、2023年の東京マラソンで東京都が試験導入して以降、他自治体への導入が徐々に広まり、現在では 東京都、京都府、大阪市、神戸市などの600箇所以上で運用中です。
- ・すでに本Wi-Fiを導入済みの自治体では、既存の公共Wi-Fiを順次本Wi-Fiに切替えていることから、今後、東京 や大阪などの大都市圏では、1,000箇所単位でアクセススポットが増加していく予定です。

※本Wi-Fiの接続方法については、別添資料をご覧ください。

【問い合わせ】 担当:商工観光部 観光課 電話:41-3541

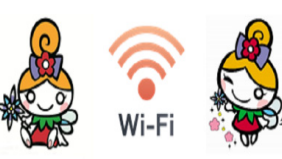

Wi-Fi

## 「HANAMAKI-Free\_Wi-Fi」ご利用手順

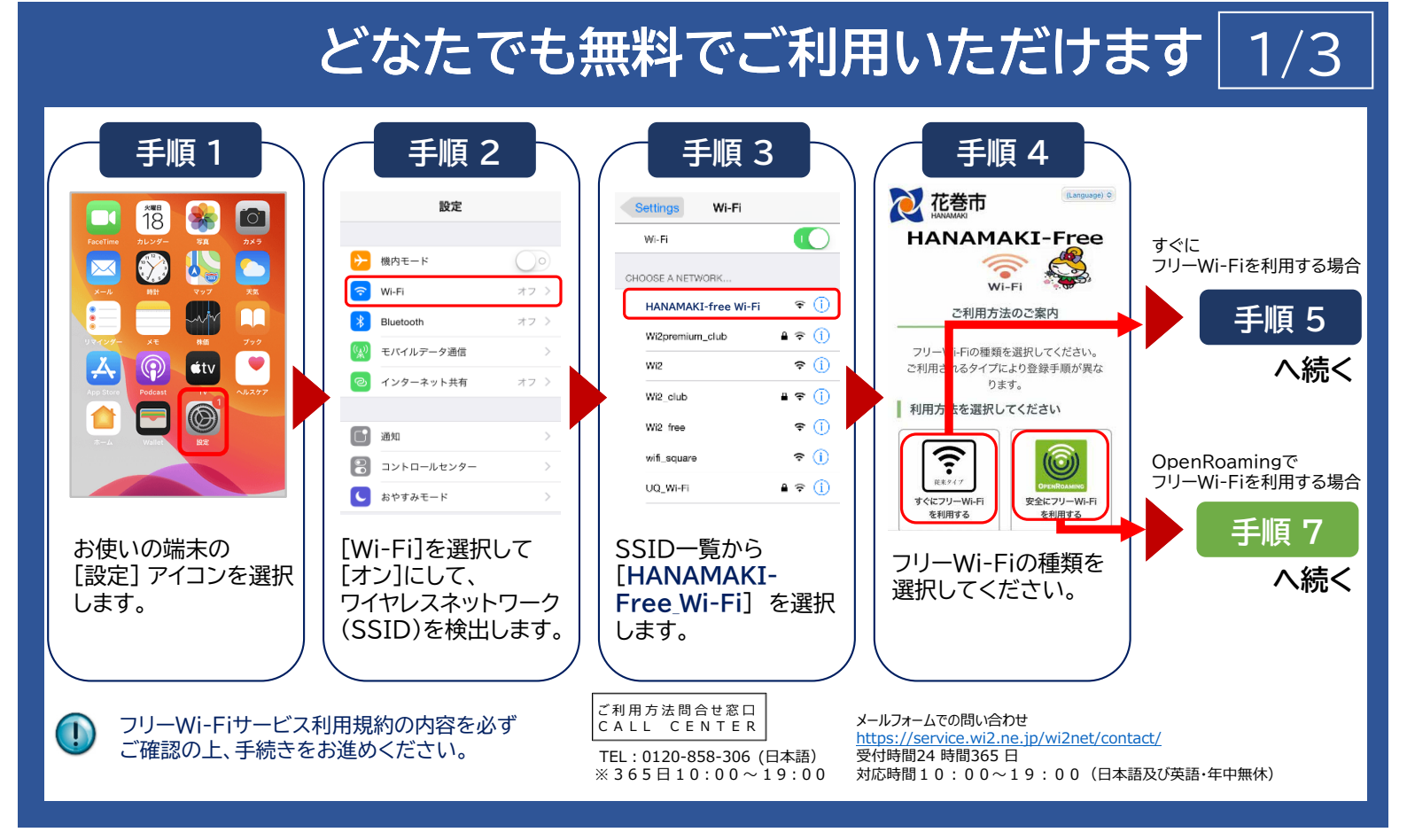

## 「HANAMAKI-Free\_Wi-Fi」ご利用手順

すぐにフリーWi-Fiを利用する方法 手順 5 手順 6(その1) 手順 6(その2) ②メールでログイン ①SNSアカウントでログイン Facebookでログイン  $\mathbb{X}$ Xでログイン 日本語 0 日本語 0 1 HANAMAKI-Free HANAMAKI-Free YAHOO Wi-Fi 🐨 🛸 Wi-Fi接続完了 Wi-Fi接続完了 ご入力預いたメールアドレスに、本長線用のメール を送信欲しました。 お客様のメールアドレスを入力してください。 Yahoo! JAPAN IDでログイン  $\mathbf{Y}$ 5分式内に、届いたメールの本文内に記載の本意様 用URLモクリック回き、本音宗を完了させてくだ -ルアドレスをご人力後、「送信」を押してくだ メールが届かない場合は、ご入力頂いたメールアド レスを到確認の上、再度、メールアドレス認証を行 ロを新しく取得する (2)で入力振いたメールアドレスに、木登線用のメーカ を決震数しますので、5分以内に、局いたメールの 木文内に記載の本登録順則に至クリック消ぎ、本 要線を完了させてください。 ①SNSアカウントでログインさ それぞれのSNSアカ ログイン完了。 メールアドレス 入力したメールアドレス宛 れる場合は、【Yahoo! JAPAN インターネット ウントログイン画面で、 に届くメールに記載されて 入力画面で、 IDでログイン】や、 ID / パスワードを をご利用いた ご利用のメール 【 X でログイン】等のボタンを いるURLに、5分以内に接 入力いただき、 選択。 だけます。 アドレスを入力 続いただき、本登録による ②メールアドレスでログインさ ログインを行う。 の上、【送信】ボ ログインが完了。 れる場合は、【メールでログイ インターネットをご利用い タンを押して仮 ン】ボタンを選択。 登録を行う。 ただけます。

フリーWi-Fiサービス利用規約の内容を必ず ご確認の上、手続きをお進めください。 HANAMAKI-Free\_Wi-Fiを選択後、ログイン画面が表示されない場合、右記のQRコードをスキャンしてください。

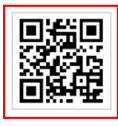

# A HANAMAKI-OpenRoaming ご利用手順

### OpenRoamingでフリーWi-Fiを利用する方法 3

Wi-Fi

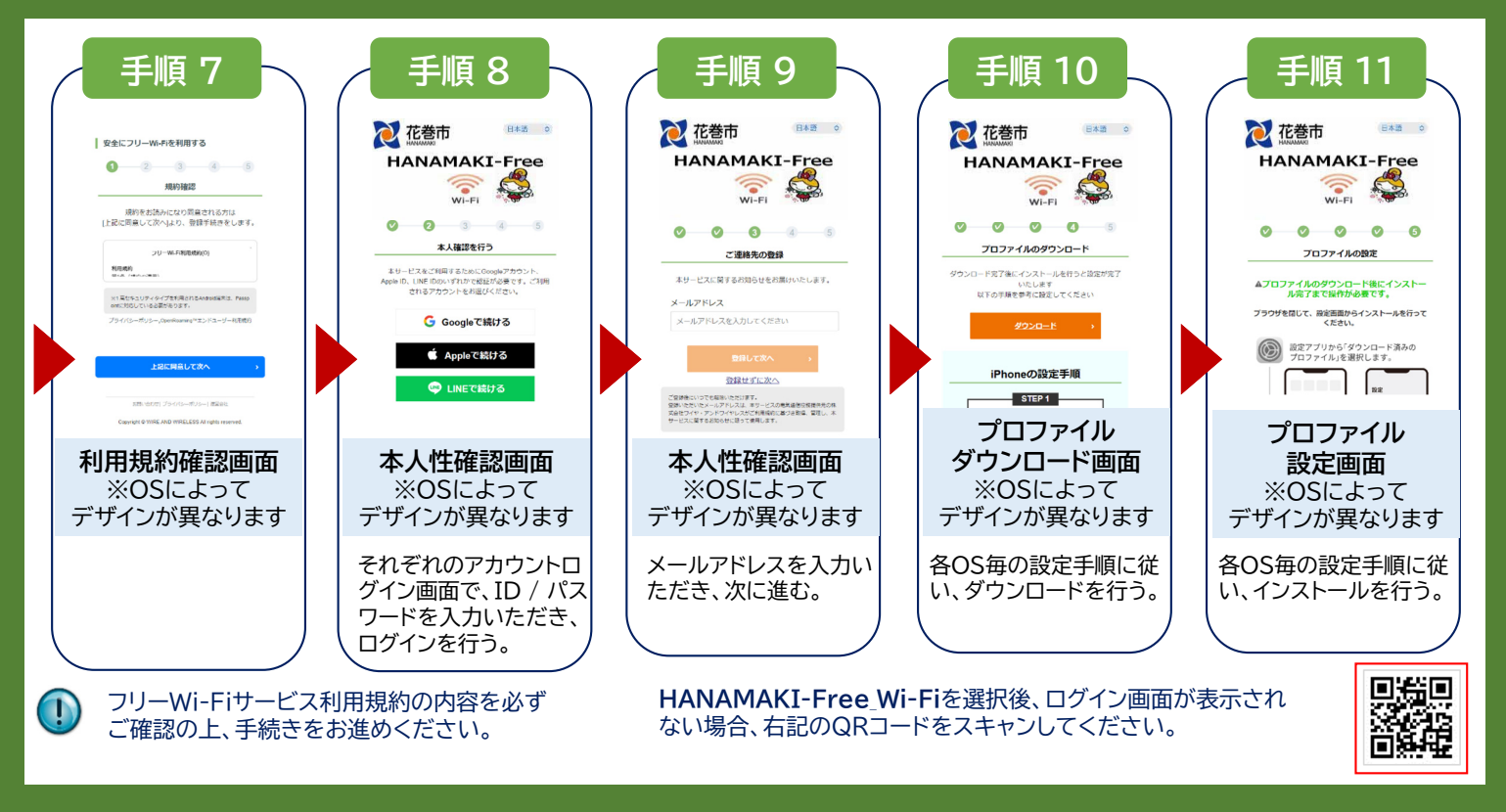

### 花巻駅前広場(リットワークプレイス3階)

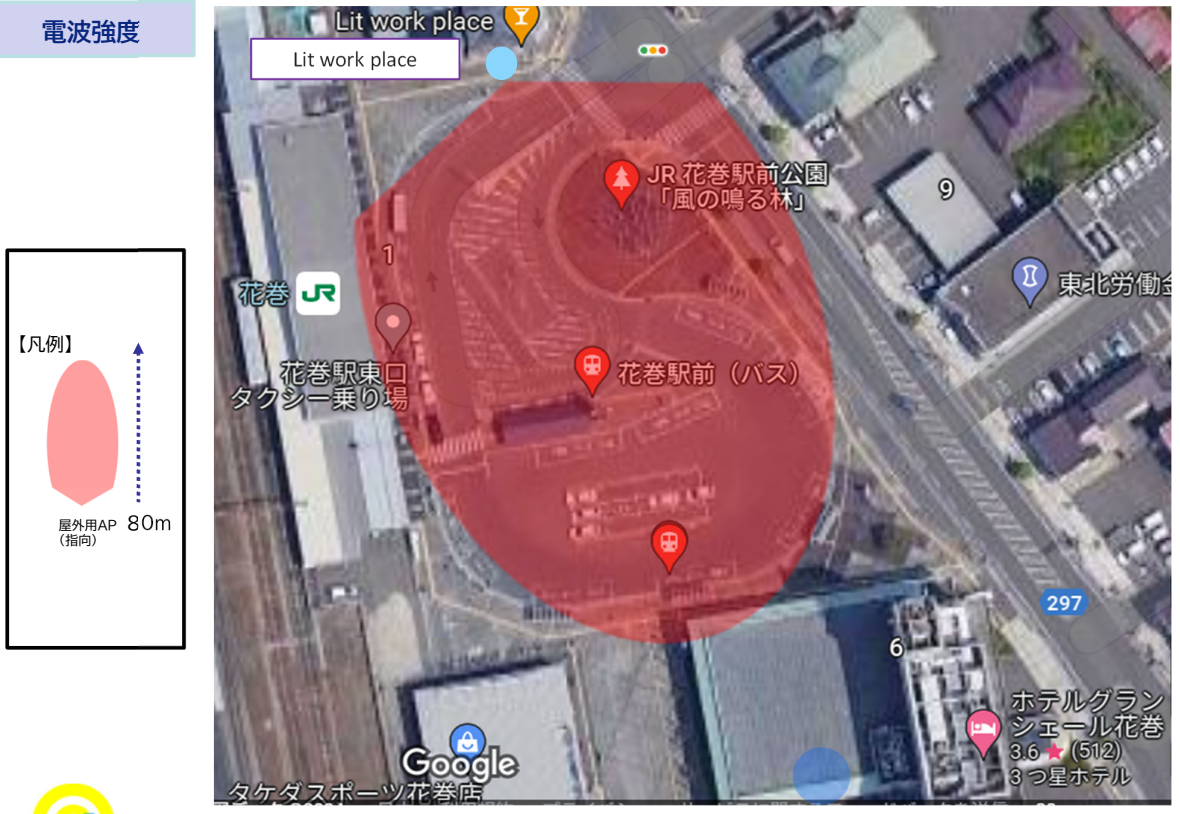

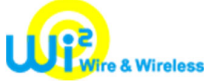

Copyright © Wire and Wireless Co.,Ltd. All rights reserved.

### 花巻駅前広場電波エリアカバー範囲

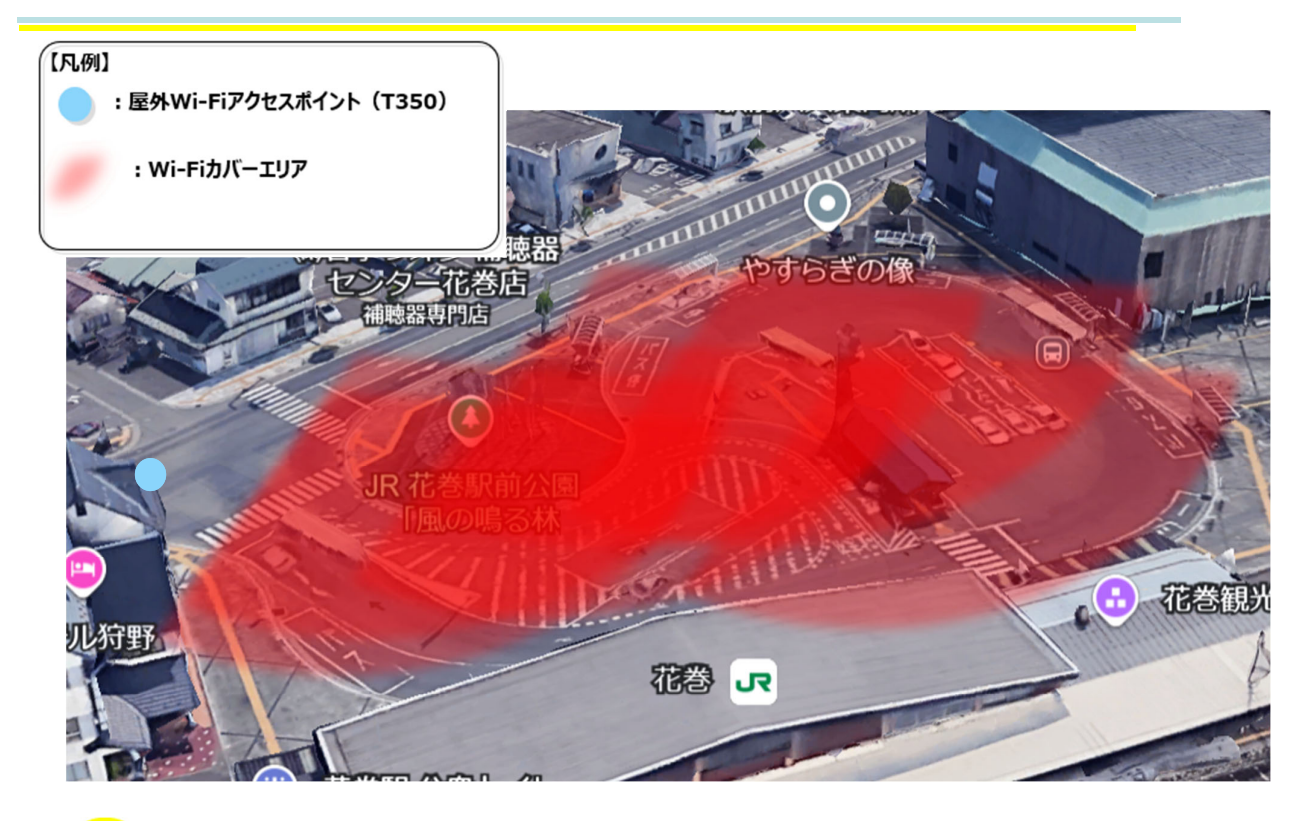

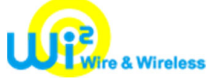

### 日居城野運動公園(花巻市総合体育館)

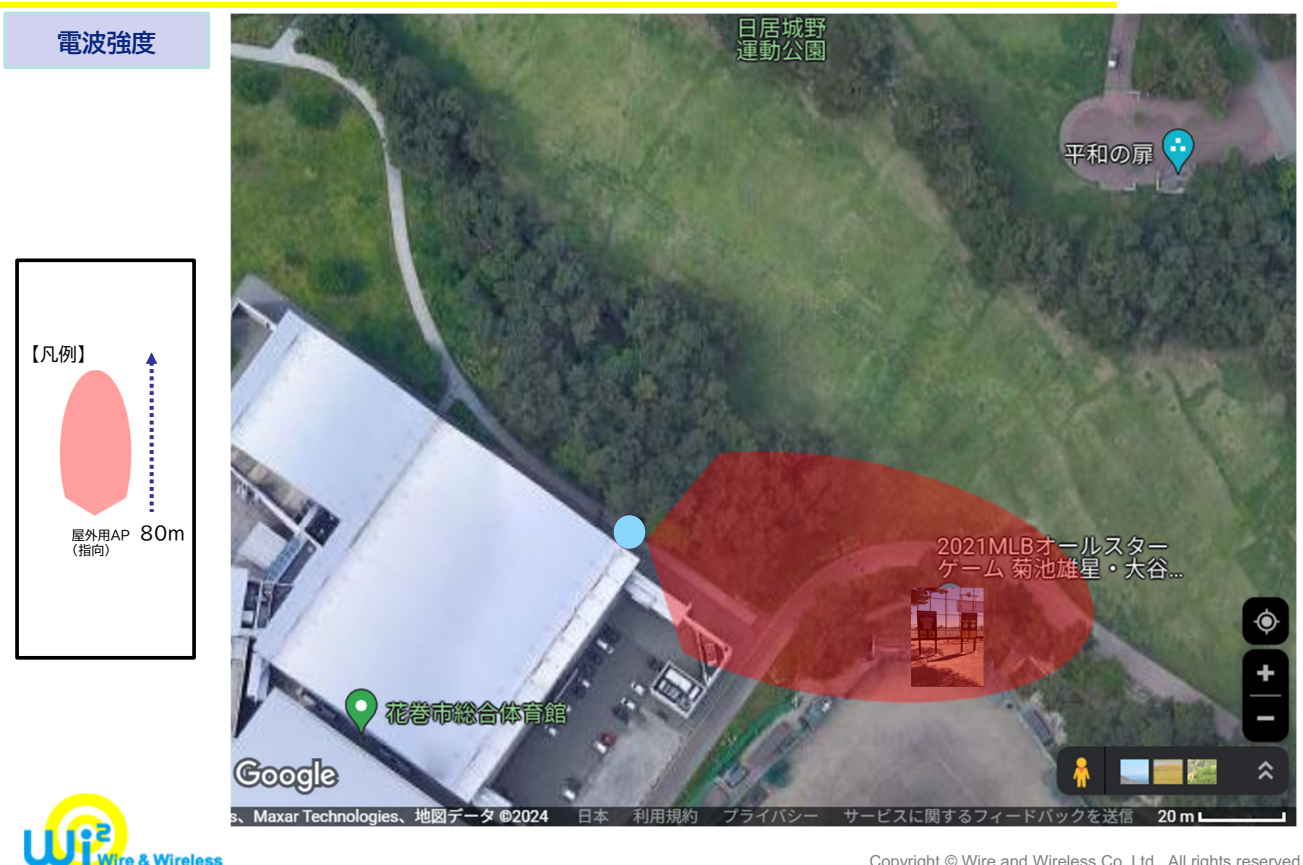

Copyright © Wire and Wireless Co.,Ltd. All rights reserved.

### 日居城野運動公園(花巻市総合体育館エリアカバー範囲)

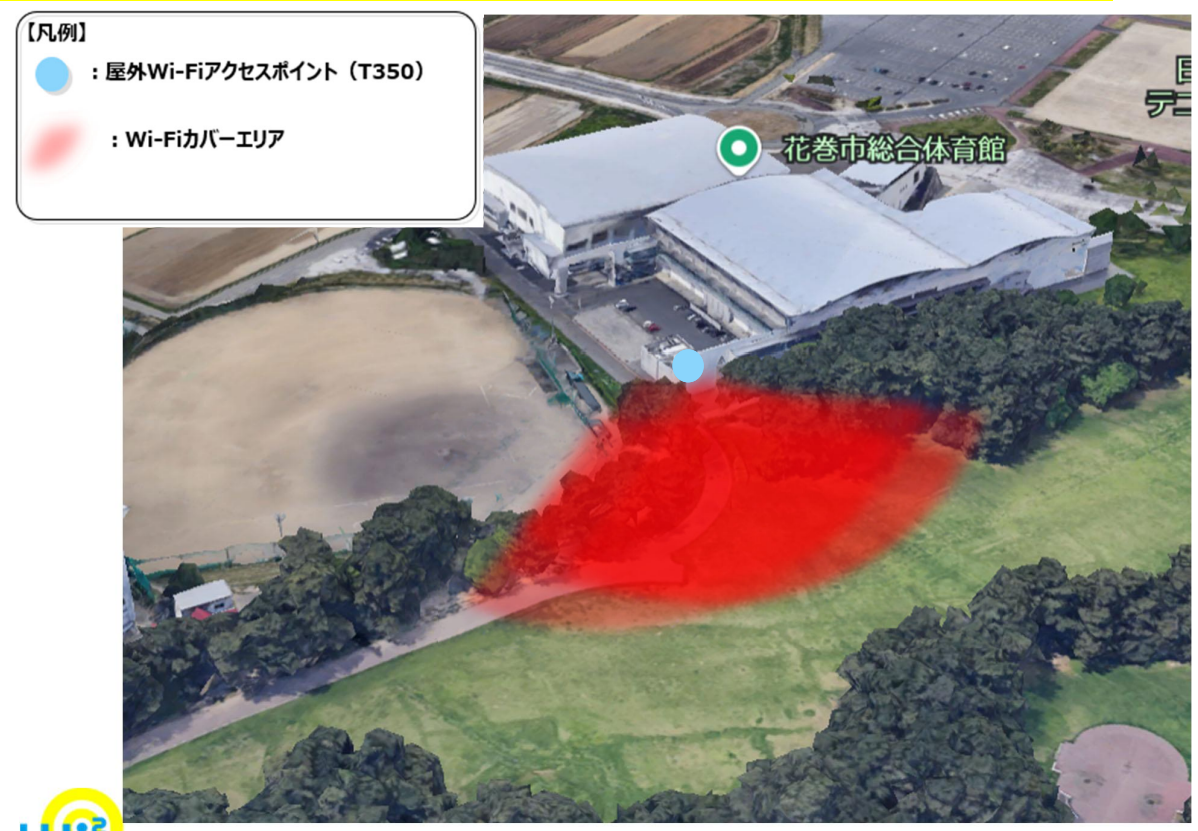

& Wireless

Copyright © Wire and Wireless Co.,Ltd. All rights reserved.

### 新花巻駅前(西口駅前公園)

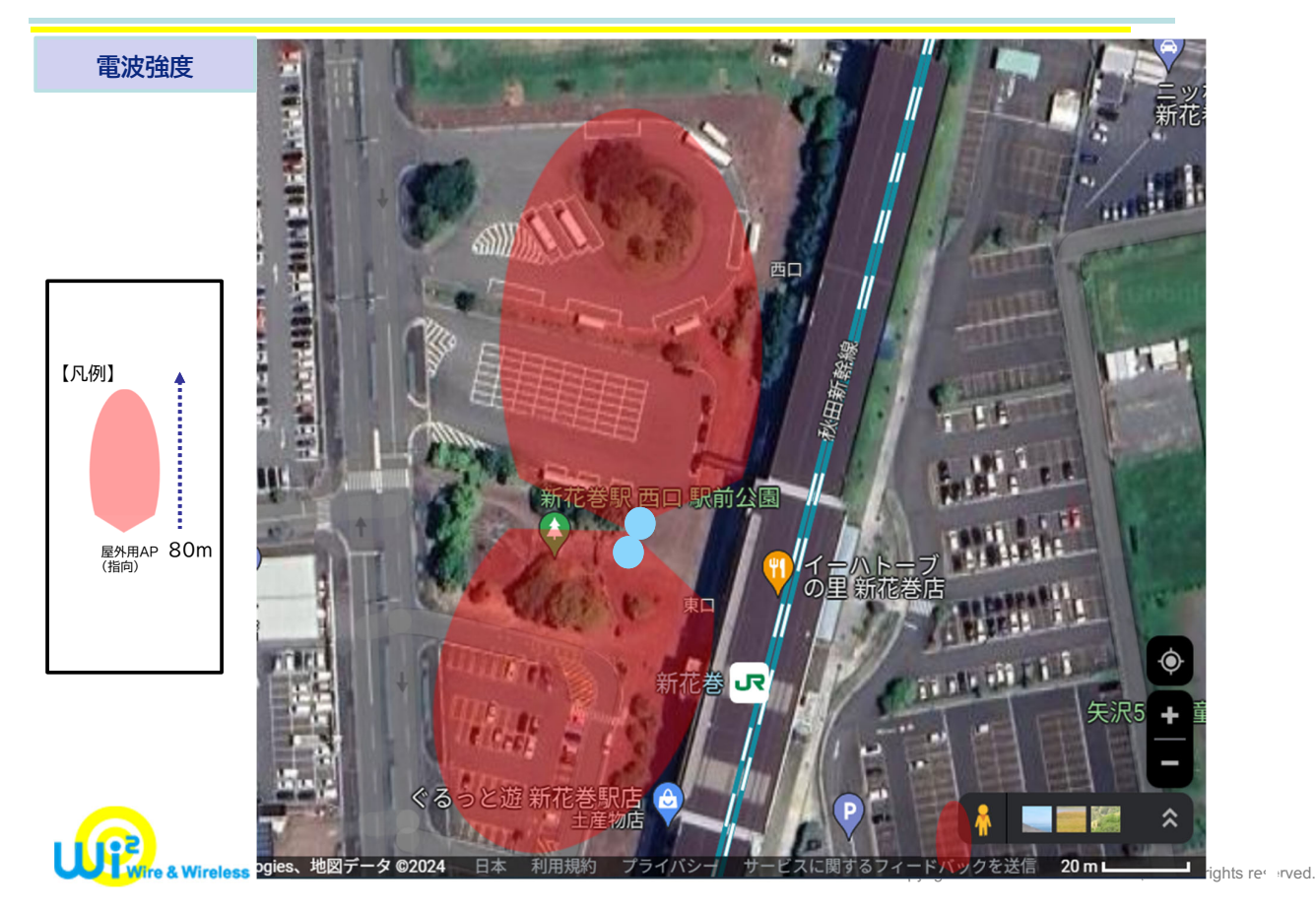

新花巻駅前エリアカバー範囲

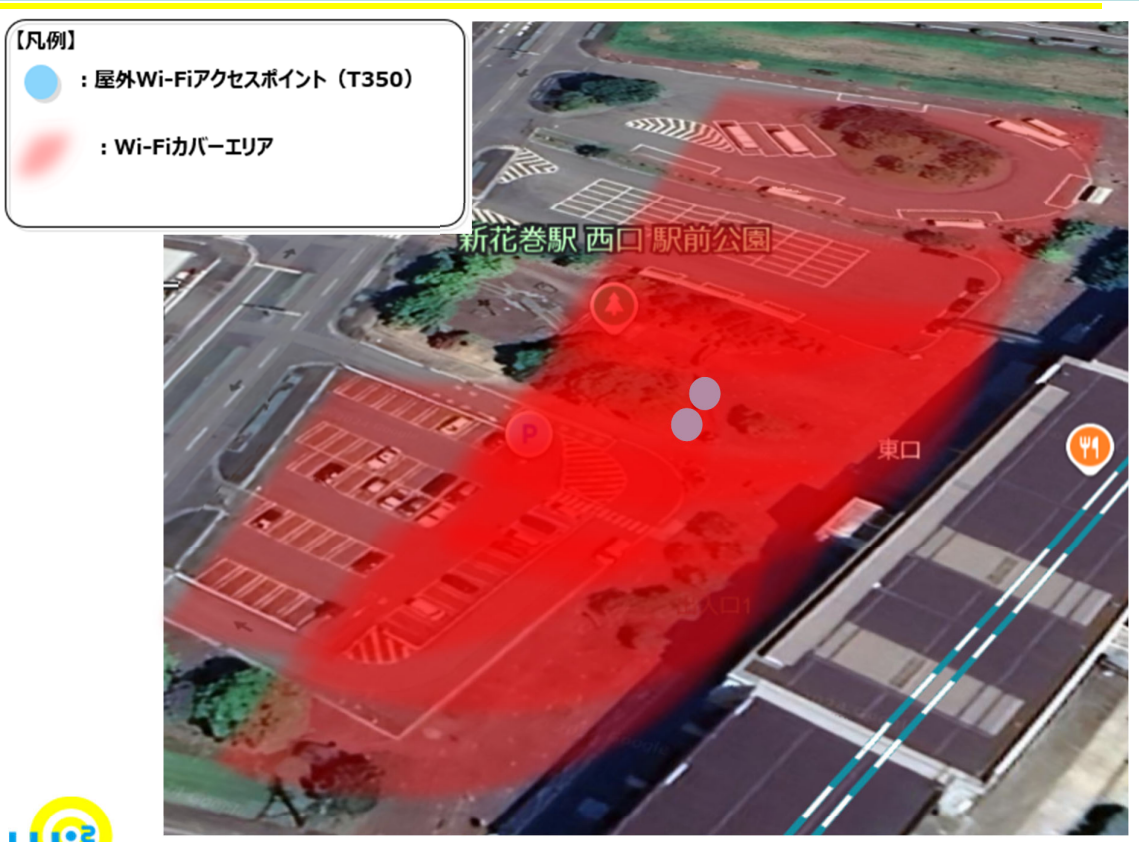

Wire & Wireless

Copyright © Wire and Wireless Co.,Ltd. All rights reserved.